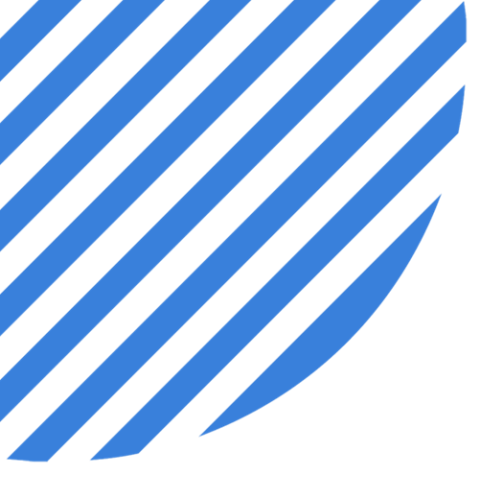

# **PuwerDMS**

## by **NEOGOV Managing Multiple Programs in PowerFTO**

Facilitator: Brittany Van Etten trainingteam@powerdms.com

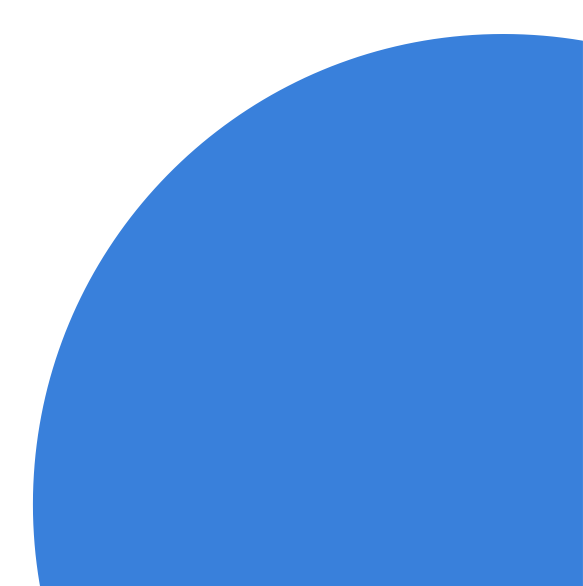

### Brittany Van Etten Training Specialist I

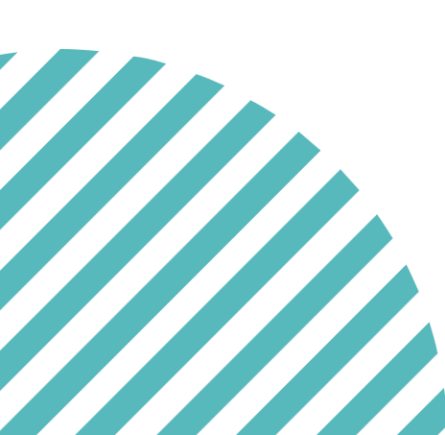

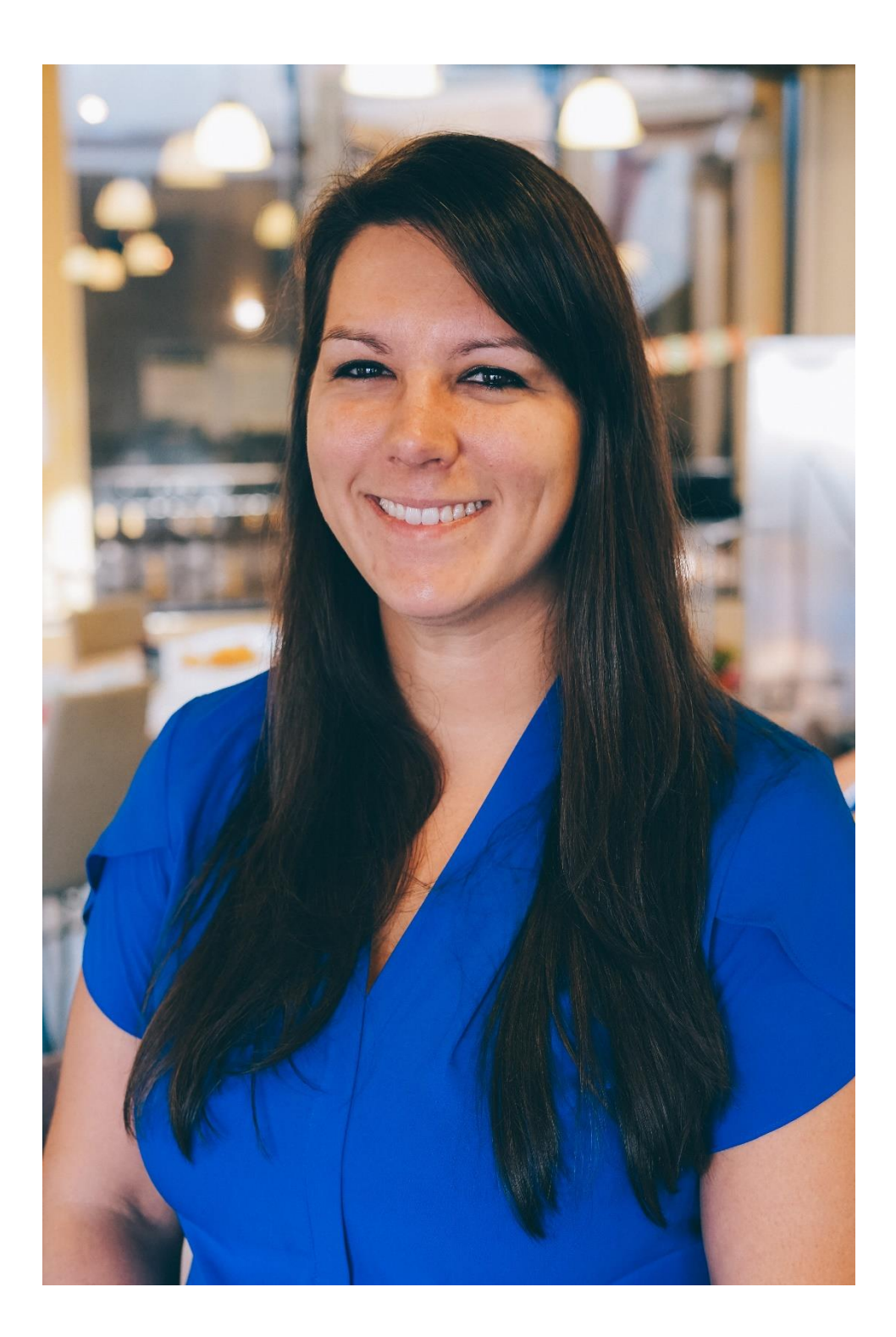

### A Few Things to Note:

- This session is being recorded.
- The recording will be automatically Emailed to all registrants of this session, as soon as it becomes available.
- You can and should download a copy of this presentation from the Handouts section of the GoToWebinar sidebar.
- You can type in your questions any time within the questions field of GoToWebinar.

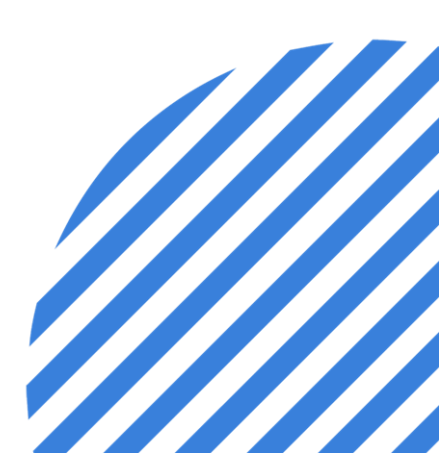

### After this session, you will be able to:

- Add a new Program in PowerFTO. •
- Navigate to different programs in PowerFTO.
- Designate Users as Program Coordinators in PowerFTO.
- Review setting options available for program coordinators in PowerFTO. •

### Adding a new Program in PowerFTO?

- 1. Choose a <u>New Program to add</u>.
- 2. Decide to <u>use template or create from scratch</u>.
- 3. <u>Elect Program Coordinators</u> for new program.
- 4. <u>Decide on program setting adjustments (I.E., performance categories, forms, etc.)</u>

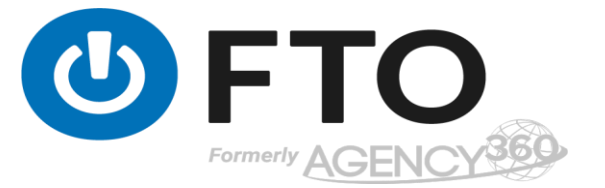

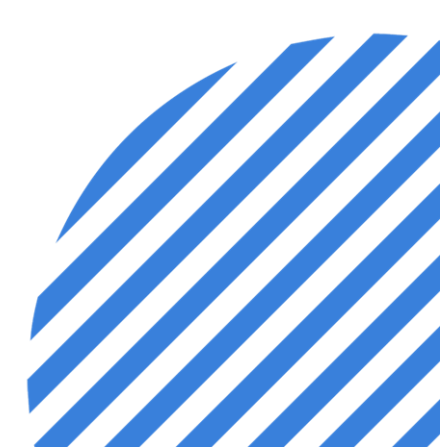

### **Permission Roles**

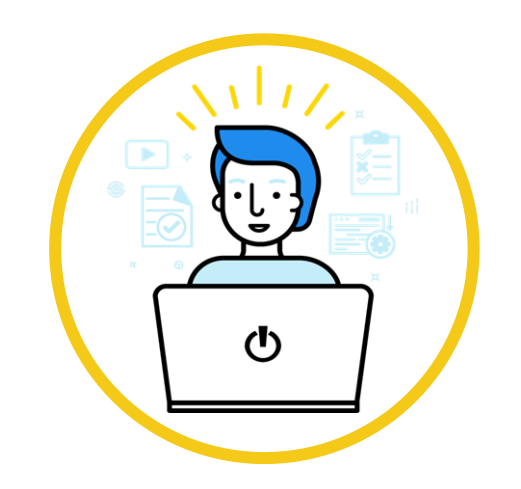

Site Administrator

Full access to program

Only users with full access to all programs and features

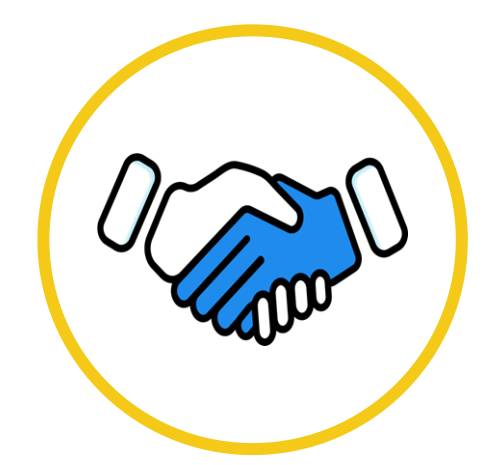

Program Coordinator

Complete Program Control

Can manage specific programs and add users to program.

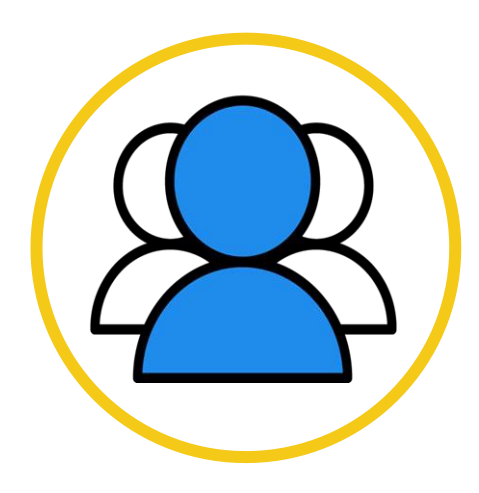

### Supervisor

Can access forms in that stage

Can access forms in that stage.

•

### **Permission Roles**

•

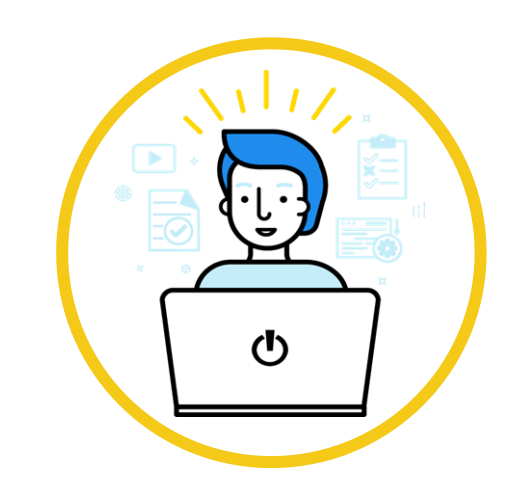

Trainers

Access to forms in that stage.

Users will have access only over their trainees.

© 2022 NEOGOV Proprietary and Confidential

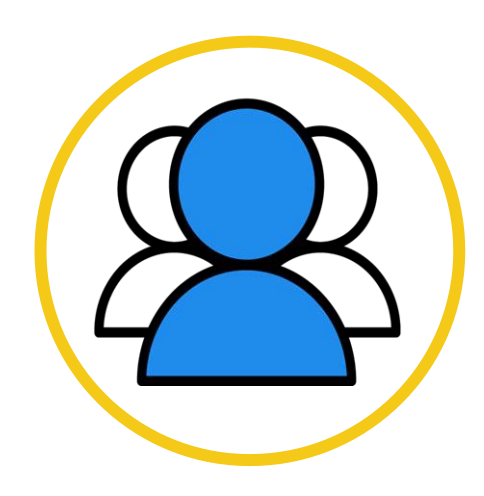

### Trainees

### Anyone in a program selected as trainee

Assigned content from the trainer to complete

### Adding/Customizing Performance Categories

Program Coordinators and Site Admins can <u>add/customize</u> <u>a Performance category</u> – Program Settings>Performance>Add Performance Category

- The ratings tab will let you adjust the numerical rating for all categories.
- Headings can be added to group your performance categories.
- You can re-order by left clicking the ten-dot menu and dragging/dropping in place.

| Add Performance Category                                                                | ×  |               | Add Performance Catego |
|-----------------------------------------------------------------------------------------|----|---------------|------------------------|
| Name                                                                                    |    |               |                        |
| Performance Category Heading<br>No heading                                              | ~  | 10n Responses | Call Activity          |
| Detailed description ><br>This allow trainers to understand the intent of the category. |    | <b>O</b>      |                        |
| Common Responses ><br>Trainers will use these as a base for entering their comments.    |    | <b>Ö</b>      |                        |
| Grade on every call activity                                                            |    | 0             |                        |
|                                                                                         |    | <b>Ø</b>      |                        |
| Cancel Sav                                                                              | re | $\bigcirc$    |                        |

### **Adding/Customizing Skills**

Program Coordinators and Site Admins can add skills Program Settings>Skills>Add Skill

- Master list of skills is in site settings>site lists>skills.
- Program coordinators can pull in existing skills into the program OR create entirely new as needed.
- You can re-order by left clicking the ten-dot menu and • dragging/dropping in place.

| ч   | search             |
|-----|--------------------|
| ADM | INISTRATION        |
| ×   | Program Settings 🗸 |
|     | Forms              |
|     | Phases             |
| _   | Performance        |
|     | Skills             |
|     | Quizzes            |
|     | Alerts             |

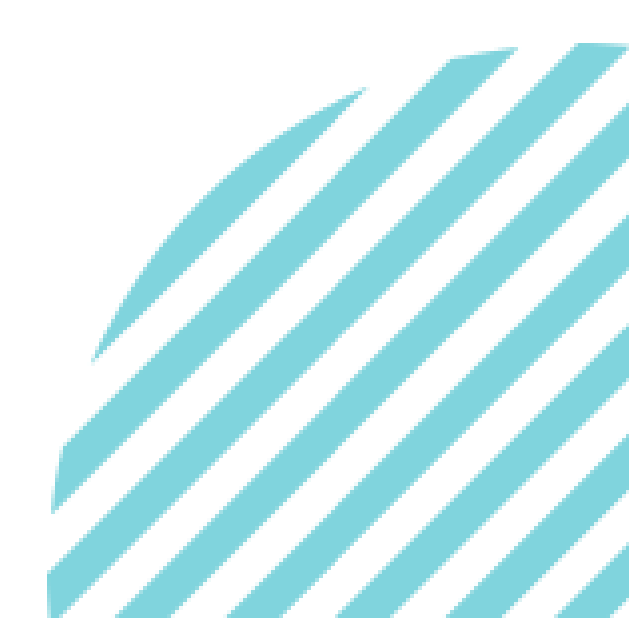

### **Adding/Customizing Call Types**

Site Admins can create call types – Site Settings>Site Lists>Call Types

- The ratings tab will let you adjust the numerical rating • all categories.
- Headings can be added to group your performance categories.
- You can re-order by left clicking the ten-dot menu and dragging/dropping in place.
- <u>Creating and Managing Call Types</u> can be customized according to needs.

|     |                                                                                         |   |                                                                                                    | <del>,</del>             |
|-----|-----------------------------------------------------------------------------------------|---|----------------------------------------------------------------------------------------------------|--------------------------|
|     | Add Performance Category                                                                | Х | _                                                                                                    | Add Performance Category |
|     | Name                                                                                    |   |                                                                                                    |                          |
| for | Performance Category Heading<br>No heading                                              | ~ | ion Responses                                                                                                    | Call Activity            |
|     | Detailed description ><br>This allow trainers to understand the intent of the category. |   | <ul> <li></li> <li></li> &lt;</ul> |                          |
|     | Common Responses ><br>Trainers will use these as a base for entering their comments.    |   | 0                                                                                                    |                          |
|     | Grade on every call activity                                                            |   | 0                                                                                                    |                          |
|     |                                                                                         |   | <b>Ø</b>                                                                                                    |                          |
|     | Cancel Save                                                                             |   | 0                                                                                                    |                          |
|     |                                                                                         |   |                                                                                                    |                          |

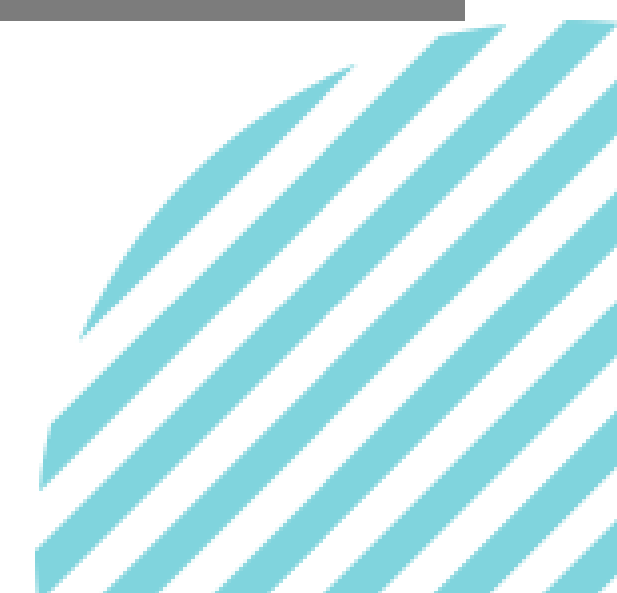

### You should now be able to:

- Add a new Program in PowerFTO. •
- Navigate to different programs in PowerFTO. ٠
- Designate Users as Program Coordinators in PowerFTO. ۲
- Review setting options available for program coordinators in PowerFTO. •

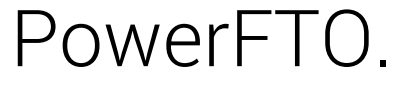

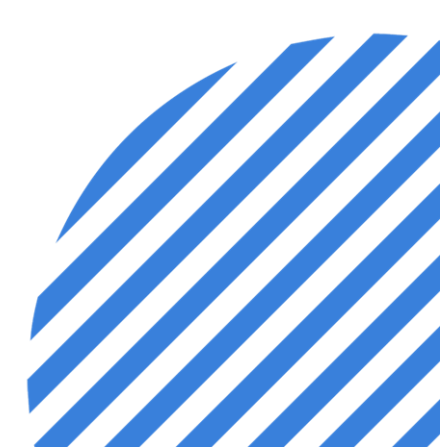

# Questions?

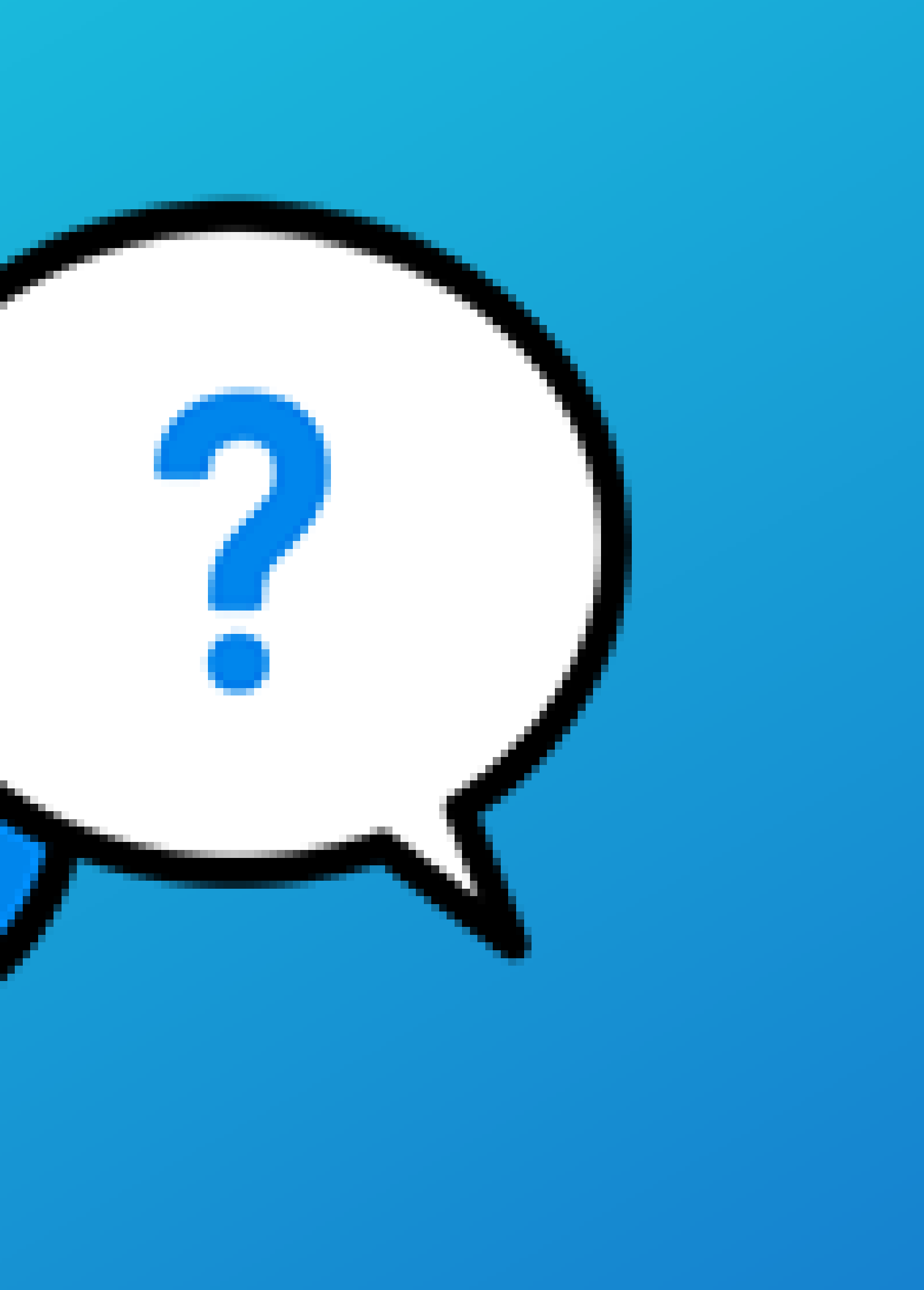